# LA CONDIVISIONE DI UN PIANO FORMATIVO CON LA COMMISSIONE DI CONSENSO REGIONALE DEL VENETO

Aderendo a Fondimpresa, per poter procedere alla presentazione di un Piano Formativo è necessario condividerlo con le rappresentanze sindacali.

In Veneto, quando un'azienda non ha rappresentanze sindacali interne (RSU/RSA), per presentare un progetto formativo a valere sul Conto Formazione o su Avvisi di Contributo Aggiuntivo, deve richiedere la condivisione del piano alla **Commissione di Consenso Regionale**.

La Commissione funziona tramite il seguente portale: <u>www.partisocialiveneto.it.</u> Al portale è possibile accedere a seguito del rilascio delle credenziali di accesso, da attivare attraverso il link REGISTRATI QUI! presente sulla homepage.

Si possono conoscere le date di ritrovo della Commissione scrivendo una mail per informazioni a consenso@partisocialiveneto.it.

# L'ITER DI CONDIVISIONE DI UN PIANO FORMATIVO CON LA COMMISSIONE TRAMITE IL PORTALE www.partisocialiveneto.it

La condivisione di un piano formativo si articola nelle seguenti fasi:

- **CREAZIONE DI UNA NUOVA RICHIESTA DI CONDIVISIONE** relativa ad un piano che è stato <u>attivato</u> sul portale di Fondimpresa
- 2 Il giorno fissato per il ritrovo della Commissione di consenso, **LE PARTI VISIONANO,** VALUTANO LA RICHIESTA E CONDIVIDONO IL PIANO formativo

### 3 **RESTITUZIONE** dell'accordo sindacale firmato **in PDF e RITIRO DEL DOCUMENTO ORIGINALE\***

\* Il ritiro del documento originale dell'accordo sindacale va effettuato presso la sede di Confindustria Veneto, via Torino 151/c, Venezia Mestre (orari: lun / ven 9:00-13:00 ; 14:00-18:00) entro 30 giorni dalla condivisione.

# COME EFFETTUARE LA RICHIESTA TRAMITE IL PORTALE www.partisocialiveneto.it

Conto

Sistema

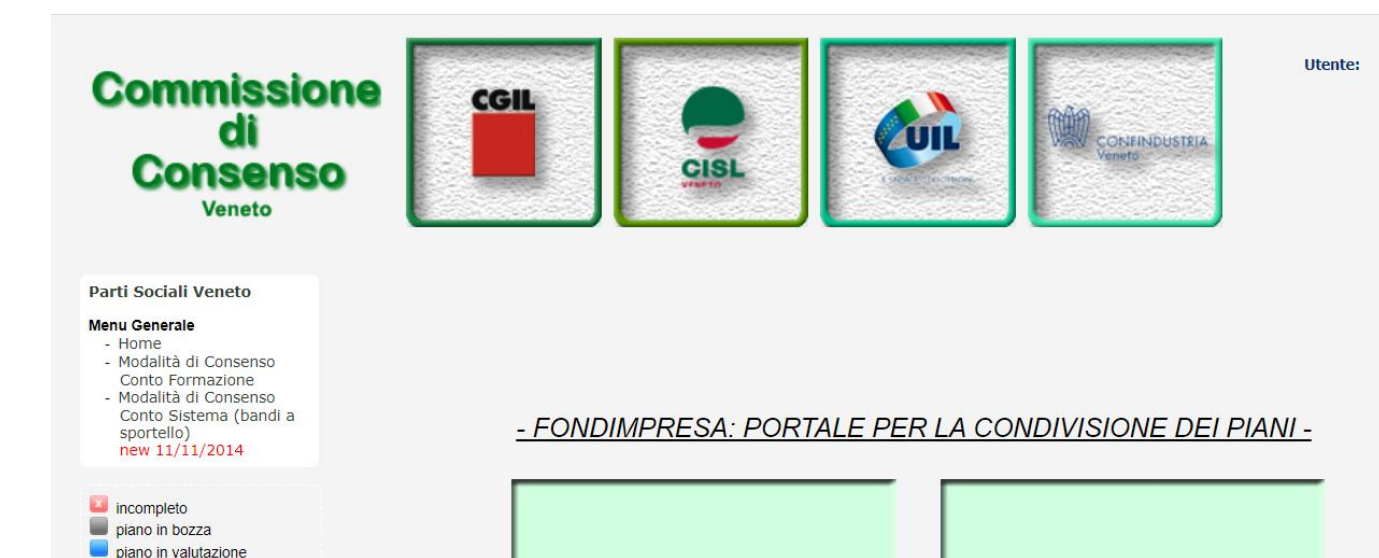

Conto

**Formazione** 

piano in commissione piano approvato

Whelp ..

1. Cliccare su Conto Formazione

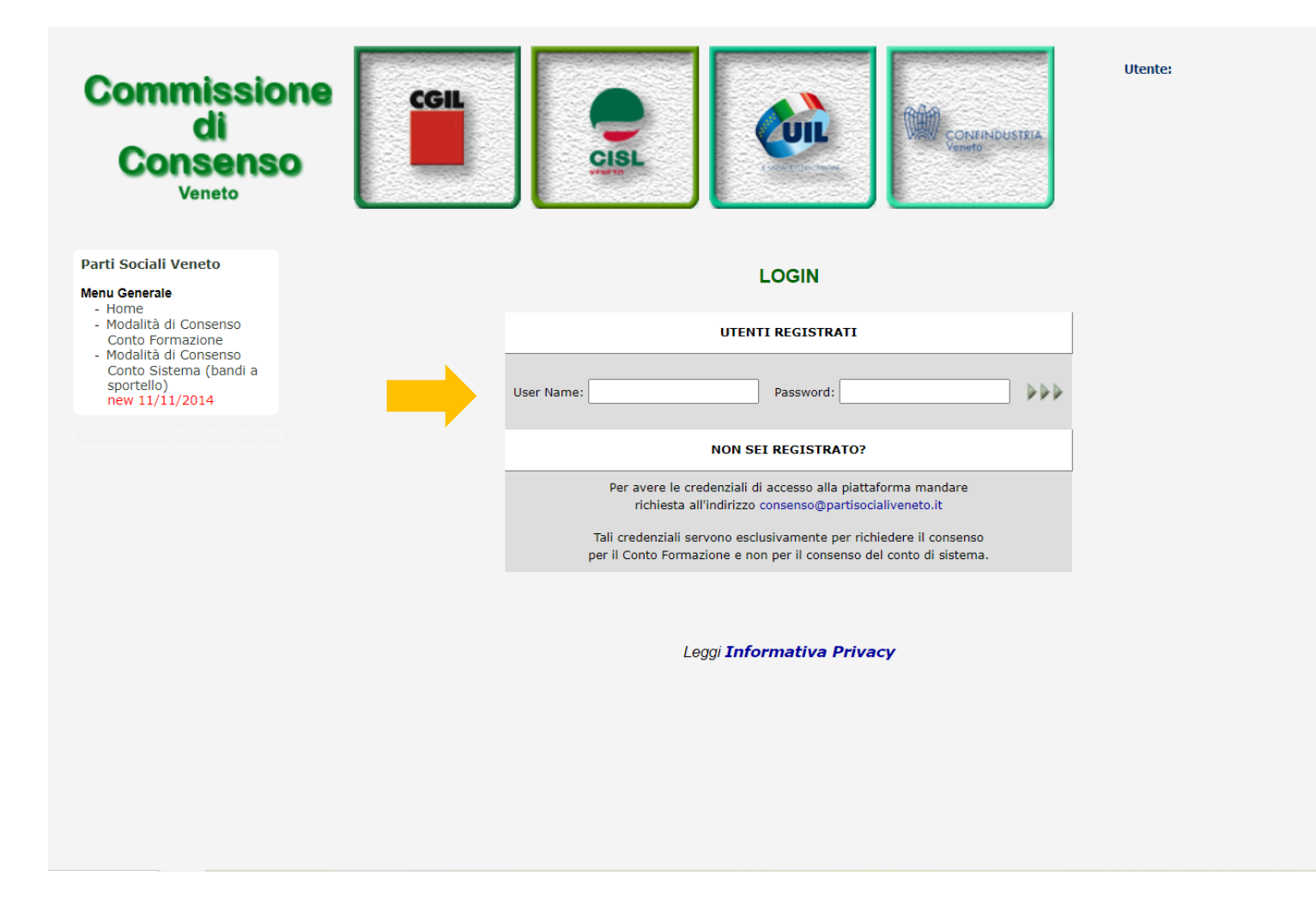

2. Inserire le credenziali di accesso

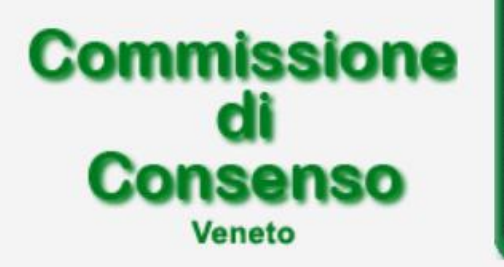

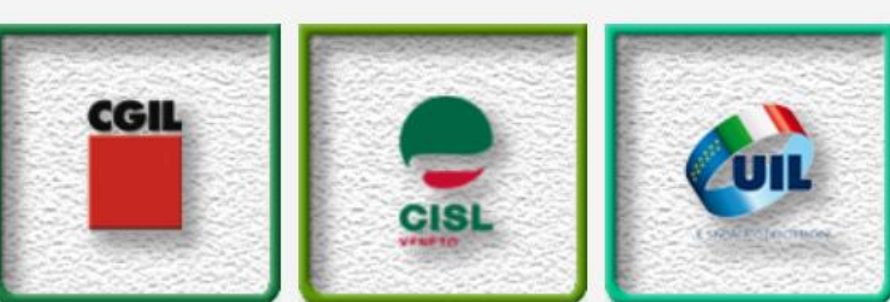

3. Cliccare su **Gestione Piani** nel Menù Utente a sinistra

### Parti Sociali Veneto

#### Menu Generale

- Home
- Logout
- Modalità di Consenso Conto Formazione
- Modalità di Consenso Conto Sistema (bandi a sportello) new 11/11/2014

#### Menu Utente

- Gestione piani
- Pdf accordi firmati ...

#### Varie

- Elenco Codici ATECO
- Documenti
- Protocollo Intesa

| ID PIANO:   |            | Conto di S | Sistema: | Tutti     | ✓ Data | Comm.:        | Tutte * |
|-------------|------------|------------|----------|-----------|--------|---------------|---------|
| Giudizio Co | omm.: Tuti | ti 🗸       | Stato    | Piano: Tu | tti 🗸  |               |         |
| Nuovo       | Stato      | Giudizio   | All.     | ID        | Data   | Data<br>Invio | Tipolog |

### PIANI

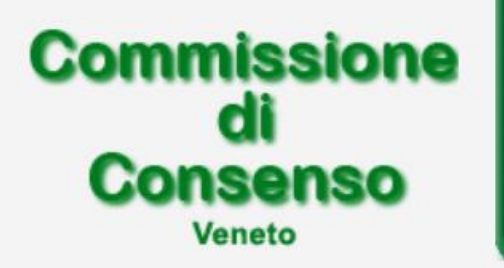

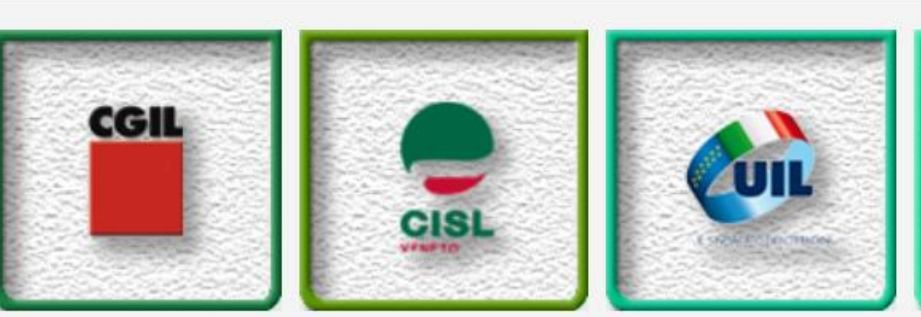

PIANI

### Parti Sociali Veneto

#### Menu Generale

- Home
- Logout
- Modalità di Consenso Conto Formazione
- Modalità di Consenso Conto Sistema (bandi a sportello) new 11/11/2014

#### Menu Utente

- Gestione piani
- Pdf accordi firmati ...

#### Varie

- Elenco Codici ATECO
- Documenti
- Protocollo Intesa

| ID PIANO:   |            | Conto di Si | istema: | Tutti     | ✓ Data | a Comm.: | Tutte | ~ |
|-------------|------------|-------------|---------|-----------|--------|----------|-------|---|
| Giudizio Co | omm.: Tutt | ii 🗸        | Stato   | Piano: Tu | tti 🗸  |          |       |   |
|             |            |             |         |           |        |          |       |   |

4. Cliccare su **Nuovo** per generare una nuova richiesta di condivisione

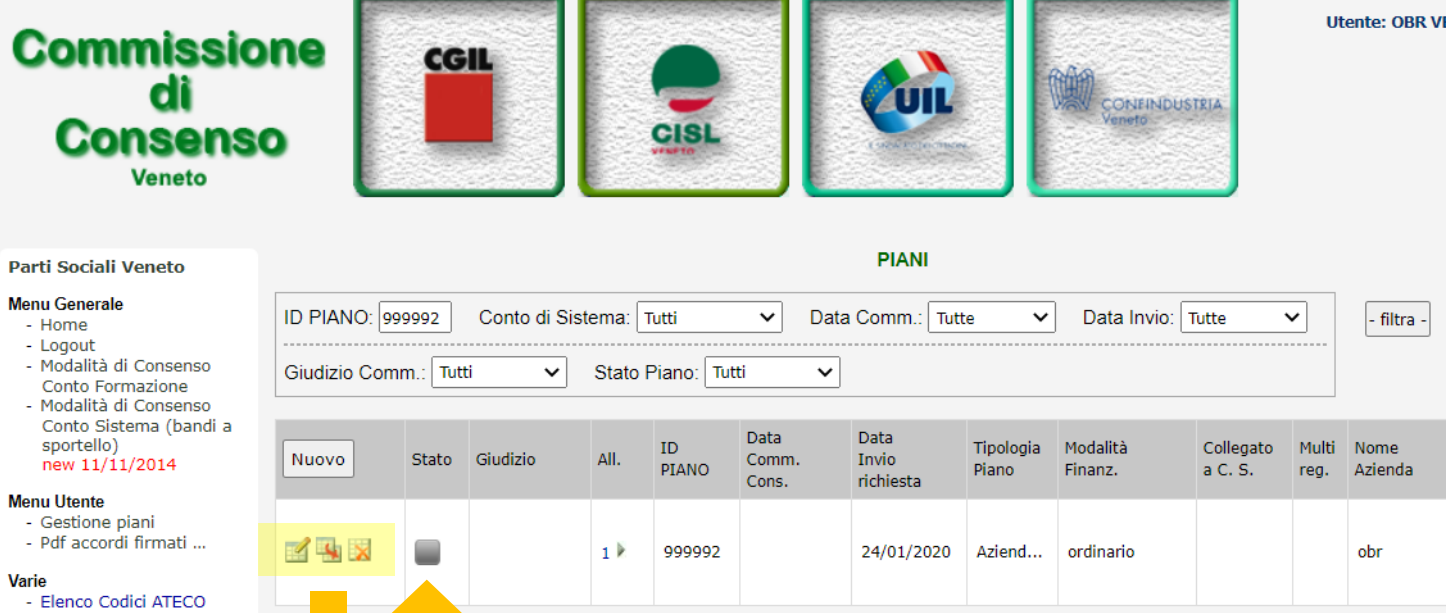

Una volta creata, **la richiesta di** condivisione si trova in stato di BOZZA, non è ancora ufficialmente inviata in valutazione alle Parti sociali.

- Documenti
- Protocollo Intesa
- incompleto piano in bozza piano in valutazione piano in commissione
- piano approvato

O help ...

- Icona Modifica piano: le 1 modifiche sono attive SOLO se il piano è nello stato BOZZA
- Icona Duplica piano 4
- Icona Elimina piano: la funzione × è attiva solo se il piano è ancora nello stato BOZZA

| DATI Aziende Azioni                                           | Allegati Aziende/Settore 👔                                                | Salva                                                                   | Piano Annulla Modifiche                     | Chiudi                    |
|---------------------------------------------------------------|---------------------------------------------------------------------------|-------------------------------------------------------------------------|---------------------------------------------|---------------------------|
|                                                               |                                                                           |                                                                         |                                             |                           |
| IMPORTANTE<br>RICORDIAMO CHE TUTTE LE                         | INFORMAZIONI CONTENUTE IN QUE                                             | ESTO FILE SARANNO QUELLE RIPOR                                          | TATE NELL'ACCORDO SINDAC                    | ALE, SI PREGA PERTANTO    |
| DI FAR ATTENZIONE ALLA Co<br>riportate negli accordi siglati. | ORRETTA COMPILAZIONE DEI DATI.<br>Eventuali errori verranno ratificati co | . La Commissione di Consenso decli<br>on la SUCCESSIVA Commissione di C | na ogni responsabilità in caso<br>Consenso. | di eventuali imprecisioni |
| * = campi obbligatori                                         |                                                                           |                                                                         |                                             | Data Cronologia: -        |
| ID PIANO *                                                    |                                                                           |                                                                         |                                             |                           |
| Tipologia Piano: *                                            | ✓ Modalità Finanz.: *                                                     | ~                                                                       | Collegato a Conto Sistema:                  | ~                         |
| Piano Multiregionale?: 🗌                                      |                                                                           |                                                                         |                                             |                           |
| Il piano prevede solo azioni Vou                              | ucher?:                                                                   |                                                                         |                                             |                           |
| Si richiede il rimborso per i lavo                            | oratori sospesi (solo piani con ammo                                      | rtizzatori)?: 🗆                                                         |                                             |                           |
| Titolo Piano: *                                               |                                                                           |                                                                         |                                             |                           |
| Cf azienda aggregante: *                                      | P.Iva Azien                                                               | da aggregante:                                                          |                                             |                           |
| Tot. Ore Corso del Piano: *                                   | Numero Totale lavoratori                                                  | i coinvolti nel Piano: *                                                |                                             |                           |
| Costo Totale del Piano: 0                                     | Totale Finanziamento                                                      | Fondimpresa: 0                                                          |                                             |                           |
| N. Operai in organico aziendale                               | . 0 N. Impiegati in organico                                              | aziendale: 0 N. Quadri in org                                           | ganico aziendale: 0 To                      | otale in organico: 0      |
| N. Operai in Formazione: 0                                    | N. Impiegati in Formazione                                                | . 0 N. Quadri in Formaz                                                 | ione: 0 Monte or                            | e allievo: 0              |
| Tra i lavoratori coinvolti vi è la j                          | presenza di:                                                              |                                                                         |                                             |                           |
| Numero Co.Co.Pro.: 0                                          | Ore corso Co.Co.Pro.: 0 T                                                 | lutti rispettano i parametri?: 🗌                                        |                                             |                           |
| Il Piano prevede azioni formativ                              | ve che rientrano nell'ambito dell'Acco                                    | rdo Stato Regioni del 21/12/2011 :                                      | <                                           |                           |
| (se sì: - selezionare l'apposita d                            | opzione del "DPR 445/2000" -spunta                                        | re la relativa voce della maschera azi                                  | iende) 💶                                    |                           |
| Il Piano prevede azioni formativ                              | ve che rientrano nell'ambito dell'Acco                                    | rdo Stato Regioni del 22/02/2012 : (                                    |                                             |                           |

La richiesta di condivisione si articola in **5 maschere da compilare**:

- DATI
- AZIENDE
- AZIONI
- ALLEGATI
- AZIENDE/SETTORE

| DATI Aziende Azioni Allegati Aziende/Settore                                                                                                    | Salva Piano                                                                     | Annulla Modifiche                                        | Chiudi                                  |
|----------------------------------------------------------------------------------------------------|---------------------------------------------------------------------------------|----------------------------------------------------------|-----------------------------------------|
|                                                                                                    |                                                                                 |                                                          |                                         |
| RICORDIAMO CHE TUTTE LE INFORMAZIONI CONTENUTE IN QUESTO FILE SARA<br>DI FAR ATTENZIONE ALLA CORRETTA COMPILAZIONE DEI DATI. La Commission<br>riportate negli accordi siglati. Eventuali errori verranno ratificati con la SUCCESSIV | NNO QUELLE RIPORTATE I<br>e di Consenso declina ogi<br>/A Commissione di Consen | NELL'ACCORDO SINDACA<br>ni responsabilità in caso<br>so. | ALE, SI PREGA PER<br>di eventuali impre |
| * = campi obbligatori                                                                                                    |                                                                                 |                                                          | Data Cron                               |
| ID PIANO *                                                                                                    |                                                                                 |                                                          |                                         |
| Tipologia Piano: * Modalità Finanz.: *                                                                                                    | ✓ Coll                                                                          | egato a Conto Sistema:                                   | ~                                       |
| Piano Multiregionale?:                                                                                                    |                                                                                 |                                                          |                                         |
| Il piano prevede solo azioni Voucher?: 🗌                                                                                                    |                                                                                 |                                                          |                                         |
| Si richiede il rimborso per i lavoratori sospesi (solo piani con ammortizzatori)?: 🗌                                                                                                    |                                                                                 |                                                          |                                         |
| Titolo Piano: *                                                                                                    |                                                                                 |                                                          |                                         |
| Cf azienda aggregante: * P.Iva Azienda aggregante:                                                                                                    |                                                                                 |                                                          |                                         |
| Tot. Ore Corso del Piano: * Numero Totale lavoratori coinvolti nel Pia                                                                                                    | no: *                                                                           |                                                          |                                         |
| Costo Totale del Piano: 0 Totale Finanziamento Fondimpresa: 0                                                                                                    |                                                                                 |                                                          |                                         |
| N. Operai in organico aziendale: 0 N. Impiegati in organico aziendale: 0                                                                                                    | N. Quadri in organico                                                           | aziendale: 0 To                                          | tale in organico:                       |
| N. Operai in Formazione: 0 N. Impiegati in Formazione: 0                                                                                                    | N. Quadri in Formazione:                                                        | 0 Monte ore                                              | allievo: 0                              |
| Tra i lavoratori coinvolti vi è la presenza di:                                                                                                    |                                                                                 |                                                          |                                         |
| Numero Co.Co.Pro.: 0 Ore corso Co.Co.Pro.: 0 Tutti rispettano i                                                                                                    | parametri?: 🗌                                                                   |                                                          |                                         |
| Il Piano prevede azioni formative che rientrano nell'ambito dell'Accordo Stato Region                                                                                                    | i del 21/12/2011 : 🗹                                                            |                                                          |                                         |
| (se si: - selezionare l'apposita opzione del "DPR 445/2000" -spuntare la relativa voc                                                                                                    | e della maschera aziende)                                                       | 0                                                        |                                         |
| Il Piano prevede azioni formative che rientrano nell'ambito dell'Accordo Stato Regior<br>(se sì: - selezionare l'apposita opzione del "DPR 445/2000" -spuntare la relativa voc                                                       | ii del 22/02/2012 : 🗆<br>e della maschera aziende)                              | 0                                                        |                                         |
| Collocazione temporale: * durante l'orario di lavoro                                                                                                    | ~                                                                               |                                                          |                                         |
| (se al di fuori dell'orario di lavoro va compilato il "DPR 445/2000") 🖤                                                                                                    |                                                                                 |                                                          |                                         |
| Contatti                                                                                                    |                                                                                 |                                                          |                                         |
| STRUTTURA DI ASSISTENZA: * NOME DELL'AZIENDA O DELLA SOCIETA' DI CONSULENZ<br>PROFESSIONISTA CHE EFFETTUA LA RICHIESTA DI CONS<br>PER CONTO DELL'AZIENDA                                                                             | A/<br>DIVISIONE Email: *                                                        | nario.rossi@azien                                        | da.it                                   |
|                                                                                                    |                                                                                 |                                                          |                                         |

Salva Piano Annulla Modifiche

### La maschera DATI

### Campi **in rosso** da compilare **OBBLIGATORIAMENTE**

Attenzione: voci da spuntare obbligatoriamente <u>se il piano in</u> <u>oggetto prevede azioni</u> <u>formative che rientrano</u> <u>nell'Accordo Stato Regioni</u> 21/12/2011 e/o 22/02/2012 (da spuntare anche nella maschera AZIENDE, vedi slide successiva)

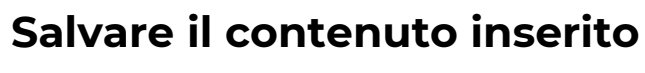

Cliccare sull'icona del *floppy disk* per salvare il contenuto inserito

| DATI  | Aziende Azioni Allegati                                                                                         | Aziende/Settore 🥐                                        |                           |                                   |                         | Salva Piano                                | Annulla Modifiche                               | Chiudi   |
|-------|----------------------------------------------------------------------------------------------------|----------------------------------------------------------|---------------------------|-----------------------------------|-------------------------|--------------------------------------------|-------------------------------------------------|----------|
| INSER | IRE ESCLUSIVAMENTE LE UNITÀ                                                                                     | PRODUTTIVE VENETE SP                                     | PROVVISTE<br>PIANC        | DI PROPRI<br>):                   | A RAPF                  | PRESENTANZ                                 | A SINDACALE INTERNA E                           |          |
| Ν.    | *Denominazione e Ragione<br>Sociale<br>(Indicare eventualmente anche<br>la denominazione dello<br>stabilimento) | <b>*Indirizzo completo</b><br>Es.: Via, Comune<br>(Prov) | *N. Lav. in<br>formazione | di cui<br>eventuali<br>stagionali | Fuori<br>Cop.<br>Contr. | Formazione<br>Accordo<br>Stato<br>Regione? | Eventuale Tipologia di<br>regime di sospensione | D: 24453 |
| 1     |                                                                                                    |                                                          |                           | 0                                 |                         |                                            | ~                                               |          |
| 265   |                                                                                                    |                                                          |                           | 0                                 |                         |                                            | >                                               |          |
|       |                                                                                                    |                                                          |                           |                                   |                         |                                            |                                                 |          |

### Campi da compilare OBBLIGATORIAMENTE

### Campi da compilare A SECONDA DEL CASO SPECIFICO

Es. da spuntare obbligatoriamente la voce relativa alla Formazione Accordo Stato Regione <u>se il piano in</u> oggetto prevede azioni in tale ambito (da spuntare anche nella maschera DATI, vedi slide precedente)

### La maschera AZIENDE

Nella maschera vanno inserite ESCLUSIVAMENTE le UNITÀ PRODUTTIVE VENETE SPROVVISTE DI PROPRIA RAPPRESENTANZA SINDACALE INTERNA per i quali si richiede la condivisione alla

Commissione

Cliccare sull'icona del floppy disk per

salvare il contenuto inserito 👵

| DATI Aziende Azioni Allegati Aziende/Se                                                                                       | ettore 👔   |            |              | Salva Piano Annulla Modifiche | (      | li    |
|----------------------------------------------------------------------------------------------------|------------|------------|--------------|-------------------------------|--------|-------|
| Titolo (max, 250 caratteri)<br>Per avvisi con Catalogo riportare titolo esatto corsi a<br>Catalogo Qualificato da Fondimpresa | Durata (h) | Territorio | Partecipanti | Aziende                       | ID:    | 24453 |
|                                                                                                    |            |            |              |                               | ] (  🖵 |       |

### La maschera AZIONI

Inserire **TUTTE** le azioni formative previste dal piano

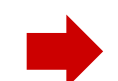

La maschera **AZIONI** è di **OBBLIGATORIA** compilazione solamente per <u>i piani con Contributo</u> <u>Aggiuntivo</u>

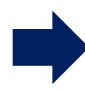

**NON È** di necessaria compilazione per i **piani ordinari** 

| I Aziende Azioni Allegati Aziende/Settore 🕡                         | S  | Salva Piano | Annulla Modifi | che | Chiudi |
|---------------------------------------------------------------------|----|-------------|----------------|-----|--------|
|                                                                     |    |             |                |     |        |
| rica nuovo documento:   Scegli file   Nessun file selezionato  Cari | ca |             |                |     |        |
| ocumenti allegati al piano:                                         |    |             |                |     |        |
| ><br>>                                                              |    |             |                |     |        |
|                                                                     |    |             |                |     |        |
|                                                                     |    |             |                |     |        |
|                                                                     |    |             |                |     |        |
|                                                                     |    |             |                |     |        |
|                                                                     |    |             |                |     |        |
|                                                                     |    |             |                |     |        |
|                                                                     |    |             |                |     |        |
|                                                                     |    |             |                |     |        |
|                                                                     |    |             |                |     |        |
|                                                                     |    |             |                |     |        |
|                                                                     |    |             |                |     |        |
|                                                                     |    |             |                |     |        |
|                                                                     |    |             |                |     |        |

### La maschera ALLEGATI

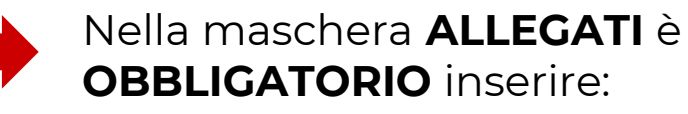

- il documento d'identità del Legale Rappresentante dell'azienda
- il modello di autodichiarazione DPR 445/2000 da scaricare e compilare come da istruzioni della slide successiva

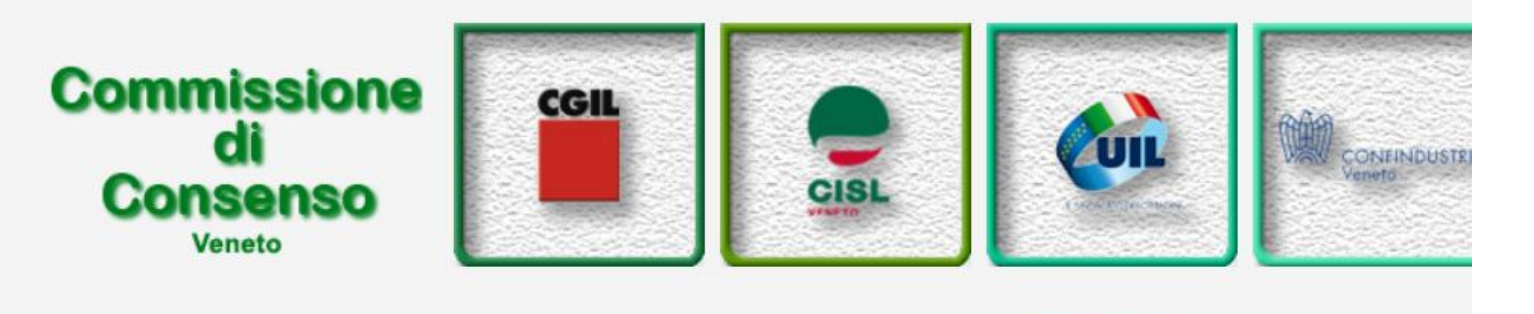

#### Parti Sociali Veneto

#### Menu Generale

- Home
- Logout
- Modalità di Consenso Conto Formazione
  Modalità di Consenso
- Conto Sistema (bandi a sportello)

### new 11/11/2014

#### Menu Utente

- Gestione piani
- Pdf accordi firmati ...

#### Varie

- Elenco Codici ATECO - Documenti - Protocollo Intesa

### incompleto

- piano in bozza
- piano in valutazione
- piano in commissione

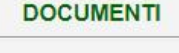

DPR 445/2000 REV. 10

Rimodulazione: format base 🛛 💆

Template caricamento Azioni 📧

- Per scaricare il modello di autodichiarazione DPR 445/2000 accedere al menù Varie e cliccare su Documenti
- Compilarlo e personalizzarlo (N.B. nella parte di *«DICHIARA INOLTRE»* cancellare nel file word tutte le voci non inerenti al piano)
- Farlo firmare al legale rappresentante e scansionarlo
- Caricarlo nella maschera **Allegati** come da slide precedente

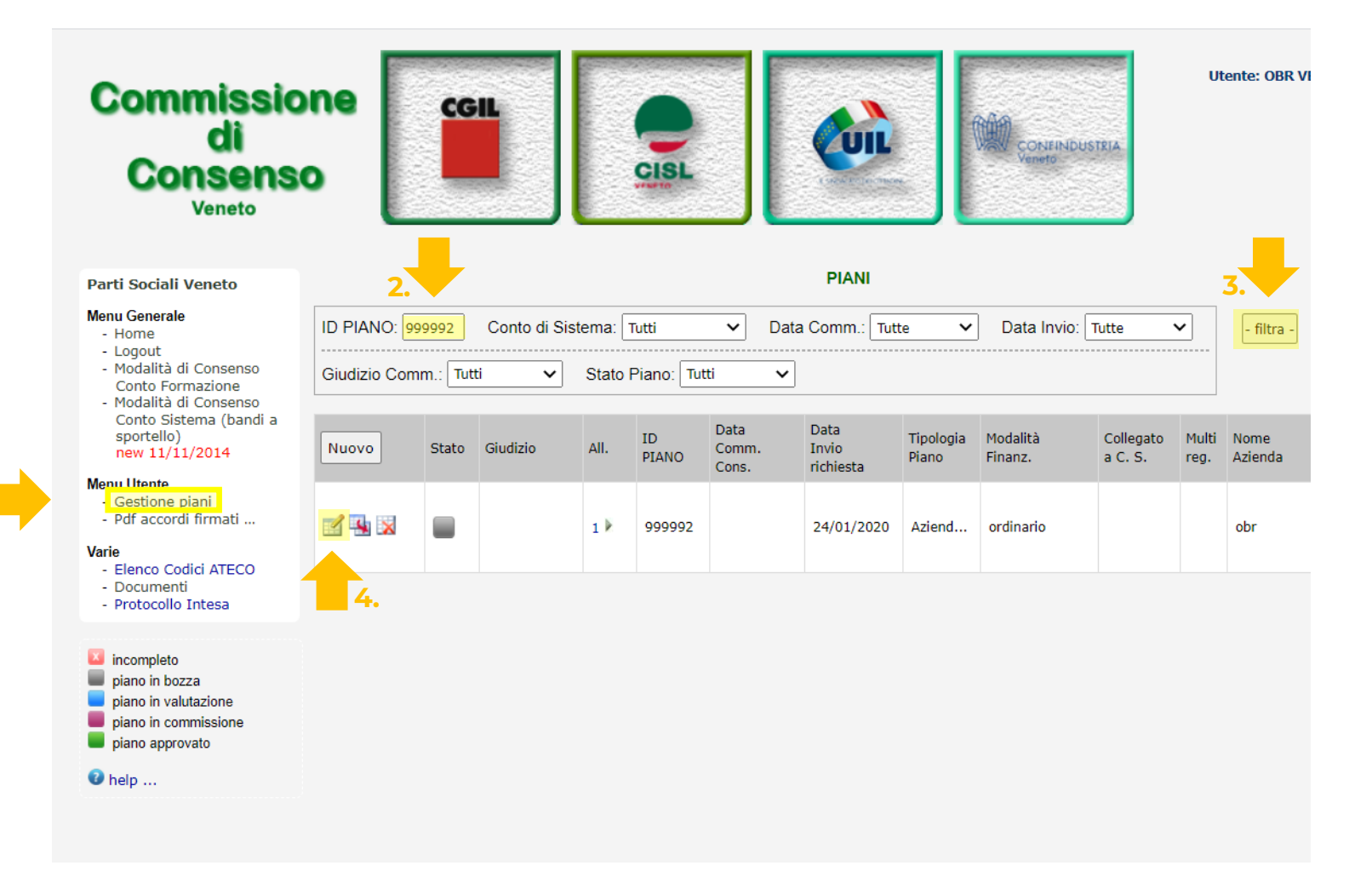

Per tornare alla compilazione della richiesta di condivisione:

- 1. Cliccare su **Gestione piani**
- 2. Inserire l'ID. del piano (codice identificativo) nell'apposito campo
- 3. Cliccare su *Filtra*
- 4. Cliccare sull'icona di **Modifica** per continuare a completare la richiesta di condivisione

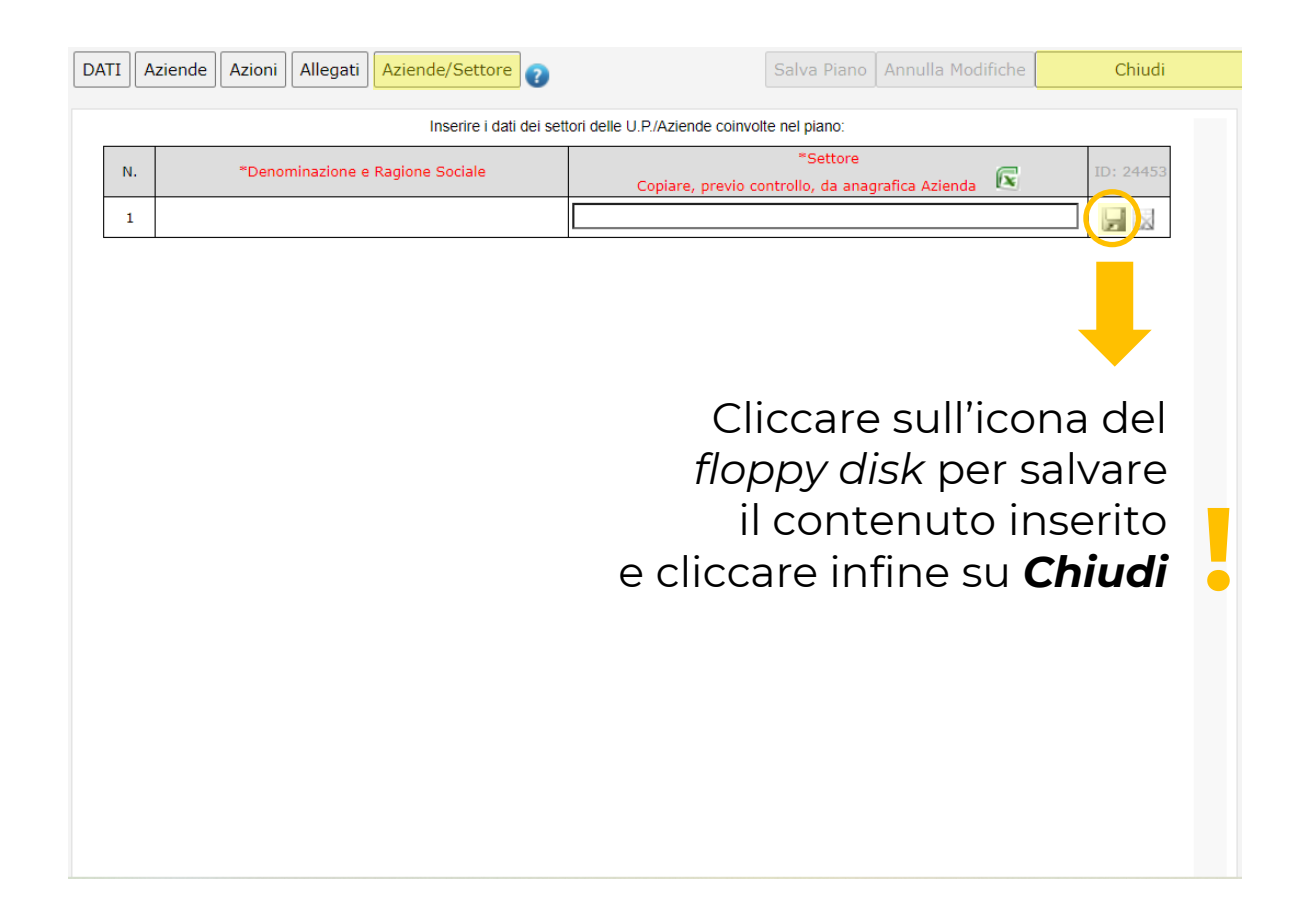

### La maschera AZIENDE/SETTORE

Nella maschera **AZIENDE/SETTORE** è **NECESSARIO** inserire il Settore di attività economica dell'azienda.

È opportuno inserire lo stesso dato riportato nell'Anagrafica aziendale all'interno dell'Area Riservata del portale di Fondimpresa.

### COME INVIARE UFFICIALMENTE LA RICHIESTA IN VALUTAZIONE ALLE PARTI SOCIALI

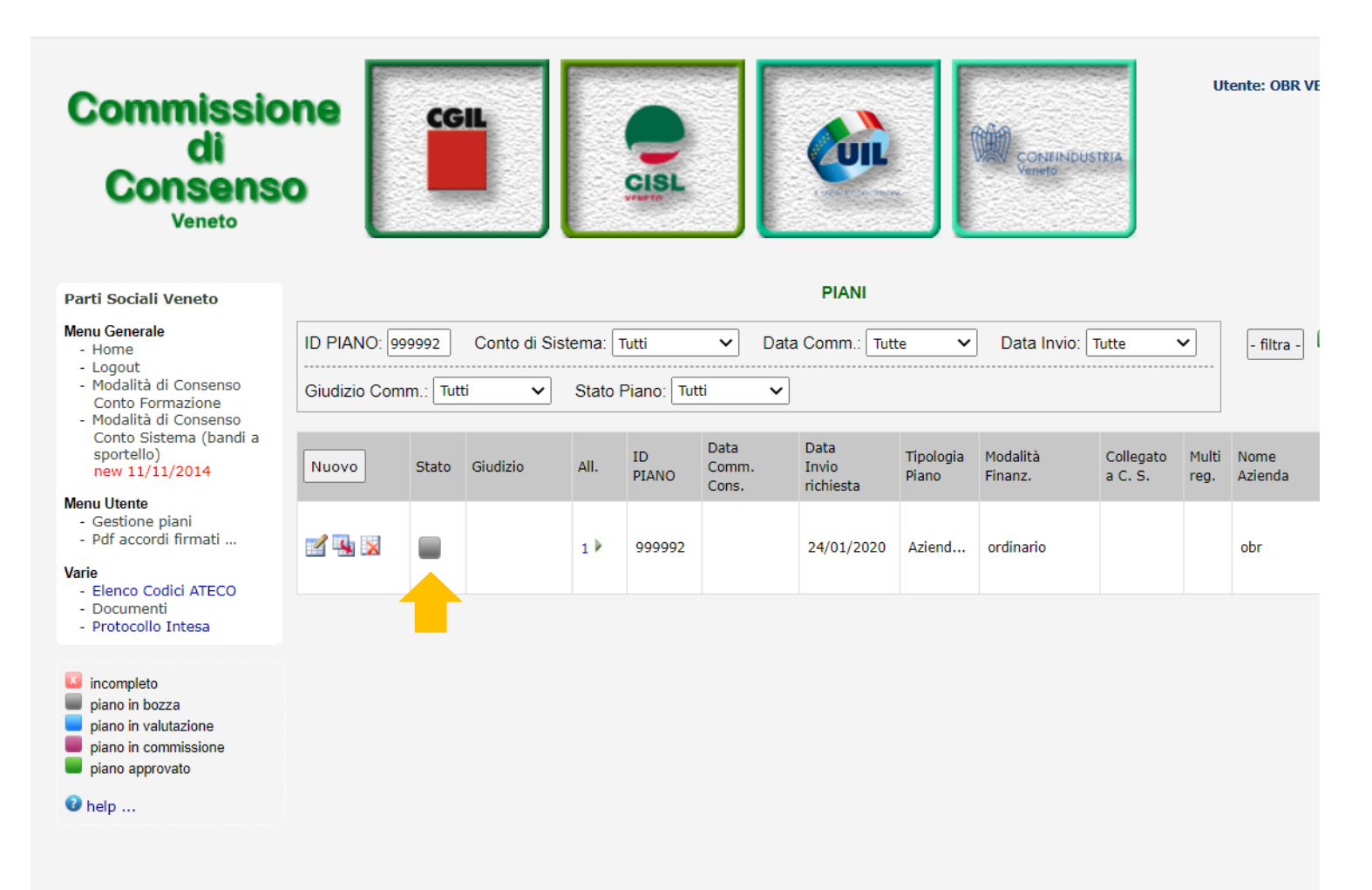

Per **inviare ufficialmente la richiesta alle Parti sociali**, una volta certi che i dati inseriti nella richiesta siano corretti:

- 1. Cliccare su Gestione piani
- 2. Inserire l'ID. del piano (codice identificativo) nell'apposito campo
- 3. Cliccare su Filtra
- **4.** CLICCARE <u>DUE</u> VOLTE sull'icona grigia della colonna *Stato*

# COME INVIARE UFFICIALMENTE LA RICHIESTA IN VALUTAZIONE ALLE PARTI SOCIALI

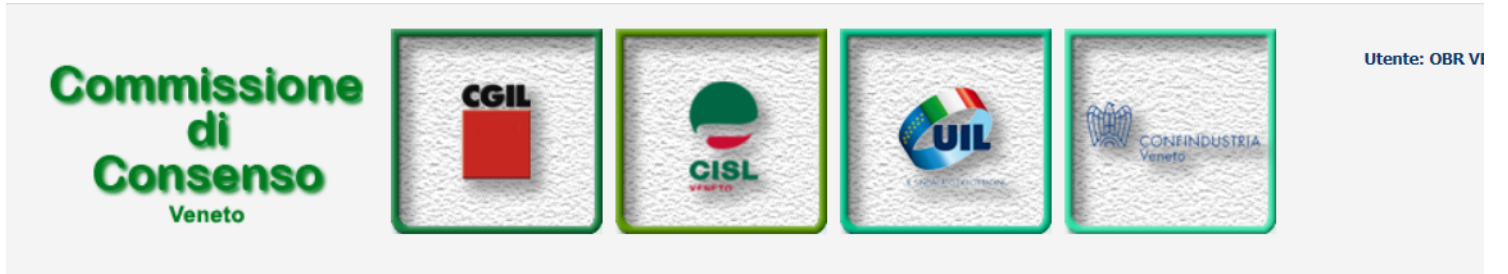

Una volta data la conferma, la richiesta è stata inviata con successo in Valutazione alle Parti sociali e **l'icona diventerà blu.** 

#### Parti Sociali Veneto

#### Menu Generale - Home

- Logout
- Modalità di Consenso Conto Formazione
- Modalità di Consenso Conto Sistema (bandi sportello) new 11/11/2014

#### Menu Utente

- Gestione piani
- Pdf accordi firma
- Varie
- Elenco Codici Al Documenti
- Protocollo Intesa

#### incompleto

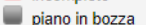

- piano in valutazione
- piano in commissione
- piano approvato

#### 🛛 help ...

| to              | PIANI        |         |               |         |             |                        |                            |                    |                     |                      |               |                 |
|-----------------|--------------|---------|---------------|---------|-------------|------------------------|----------------------------|--------------------|---------------------|----------------------|---------------|-----------------|
|                 | ID PIANO: 99 | 9992    | Conto di Sist | tema: 🛛 | ſutti       | ✓ Data                 | Comm.: Tutt                | ie 🗸               | Data Invio:         | Tutte                | ~             | - filtra -      |
| enso<br>ne      | Giudizio Com | m.: Tut | ti 🗸          | Stato I | Piano: Tut  | ti 🗸                   |                            |                    |                     |                      |               |                 |
| enso<br>bandi a | Nuovo        | Stato   | Giudizio      | All.    | ID<br>PIANO | Data<br>Comm.<br>Cons. | Data<br>Invio<br>richiesta | Tipologia<br>Piano | Modalità<br>Finanz. | Collegato<br>a C. S. | Multi<br>reg. | Nome<br>Azienda |
| i               | <b>1</b>     |         |               | 1 🕅     | 999992      |                        | 05/11/2020                 | Aziend             | ordinario           |                      |               | obr             |
| ECO             | -            |         |               |         |             |                        |                            |                    |                     |                      |               |                 |

# COME SCARICARE IL PDF DELL'ACCORDO SINDACALE FIRMATO

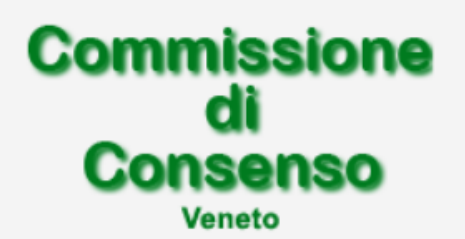

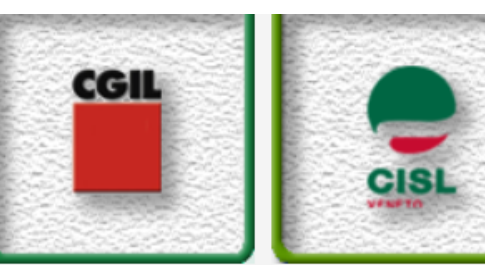

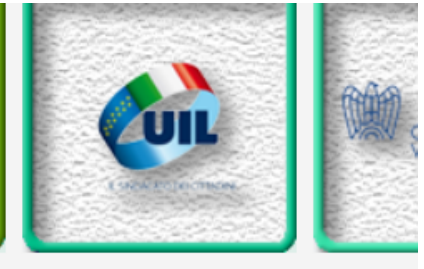

ACCORDI FIRMATI

### Parti Sociali Veneto

### Menu Generale

- Home
- Logout
- Modalità di Consenso Conto Formazione
- Modalità di Consenso Conto Sistema (bandi a sportello) new 11/11/2014

#### Menu Utente

Costione piani Pdf accordi firmati ...

#### Varie

- Elenco Codici ATECO
- Documenti
- Protocollo Intesa

#### incompleto

piano in bozza

piano in valutazione

| Accordo sindacale AZIENDA X.pdf |
|---------------------------------|
|                                 |
|                                 |
|                                 |

Indicativamente il giorno seguente al ritrovo della Commissione, l'icona diventerà verde. L'azienda, a questo punto, potrà trovare la scansione in PDF dell'accordo firmato dalle Parti accedendo al Menù Utente e cliccando su **Pdf accordi firmati** 

# COME INVIARE UFFICIALMENTE LA RICHIESTA IN VALUTAZIONE ALLE PARTI SOCIALI

Aziend... ordinario

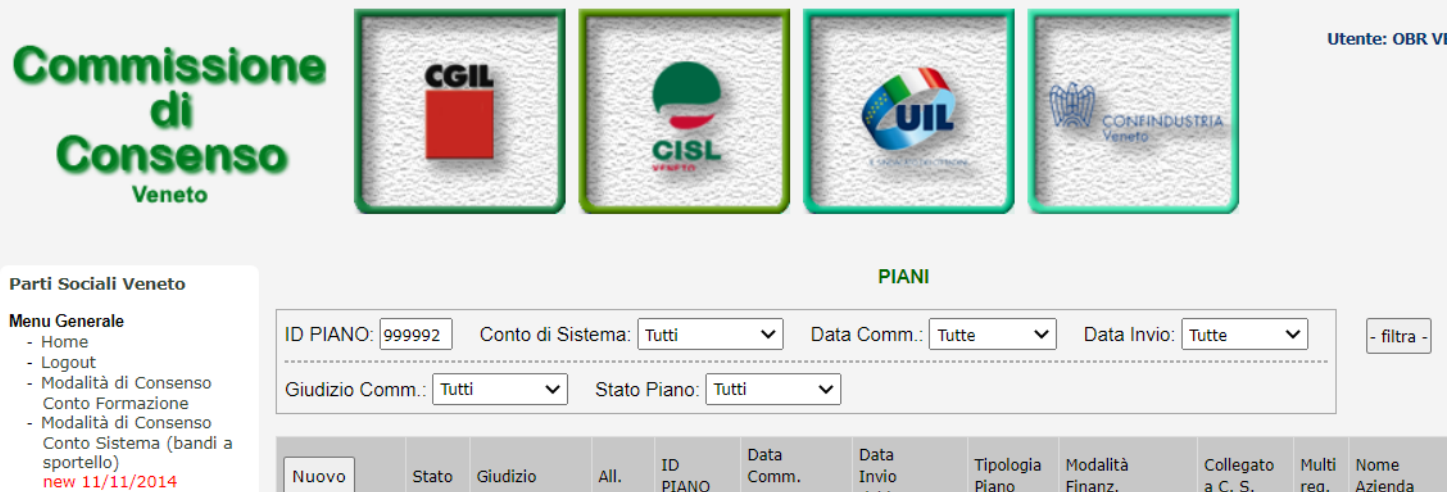

Cons.

999992

1 1

richiesta

05/11/2020

#### Menu Utente

Gestione piani

- Pdf accordi firmati ...

🛃 🐝 🔛

Varie

- Elenco Codici ATECO
- Documenti - Protocollo Intesa

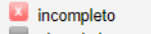

- piano in bozza
- piano in valutazione
- piano in commissione
- piano approvato

🛛 help ...

|             |                      |       | C          | 1 311        | listia. |               |
|-------------|----------------------|-------|------------|--------------|---------|---------------|
| Data Invio: | Tutte                | ~     | - filtra - |              | X       | Incompleto    |
|             |                      |       |            |              |         | Piano in boz. |
| Modalità    | Collegato            | Multi | Nome       |              |         | Piano in valu |
| Finanz.     | a C. S. reg. Azienda |       |            | Piano in com |         |               |
|             |                      |       |            |              |         |               |

obr

base al colore dell'icona. Come da legenda in basso a cinictra.

È possibile monitorare lo

stato della richiesta in

za utazione nmissione Piano approvato